このマニュアルでは Mac OS 9.2.2 を使用しております。 [ 820 ]

<u>お</u>客様の環境により画面表示が違うことがありますが、ご了承いただけますようお願い致します。

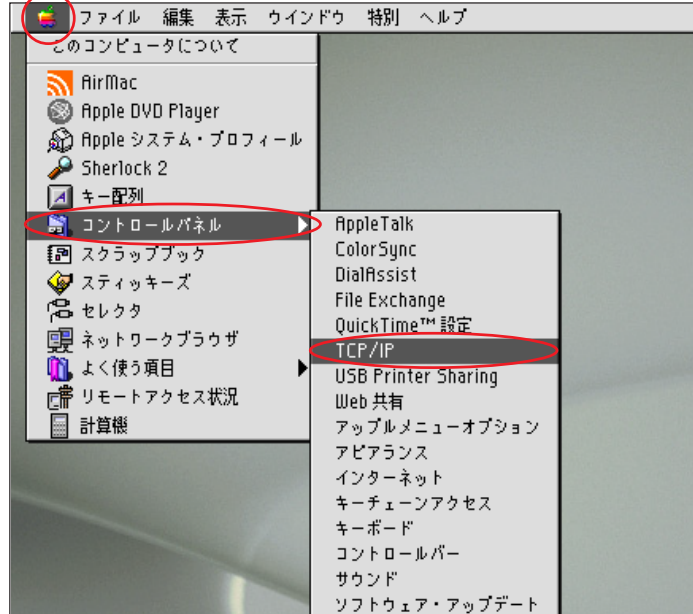

|                        | \$略時設定) F |
|------------------------|-----------|
| 経由先: 内裁Ethernet        | \$        |
| 設定<br>設定方法:DHCP サーバを参照 | •         |
| DHCP クライアント ID:        |           |
| IP アドレス: <サーバを参照>      |           |
| サブネットマスク: <サーバを参照>     |           |
| ルータアドレス: <サーバを参照>      |           |
| ネームサーバアドレス: <サーバを参照>   | 検索ドメイン名:  |
|                        |           |
| 0                      |           |

**STEP1** 

最初にネットワークの設定をします。 [**アップルメニュー**] [**コントロール パネル**] [TCP/IP]の順でクリックし ます。

設定に必要な [ ユーザ ID ( 接続 ID )] [ ユーザ パスワード ( 接続パスワード )] [ DNS アドレス ] 等のお客様個別の情報は 【 ODN サービスご利用の ご案内】もしくは 【 ODN アプリケーションサービ スご利用のご案内】をご参照ください。設定の際 はお手元にご用意ください。

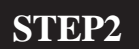

[**経由先**]は[内臓 Ethernet]もしくは [**ご使用の**LAN 環境] [**設定方法**]は[DHCP サーバを参照] を選択します。

画面左上の閉じるボタンをクリックし ます。

STEP3

左図の画面が表示されましたら[保存] をクリックします。

以上でネットワークの設定は終了です。

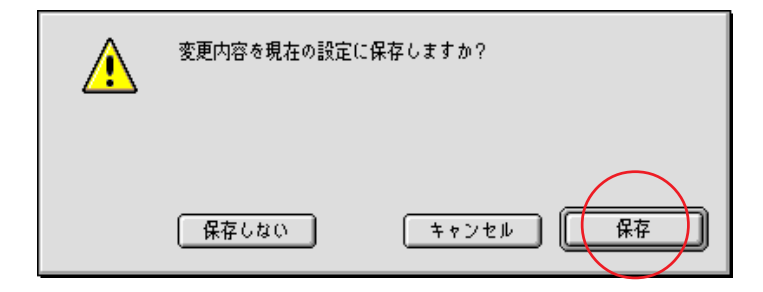

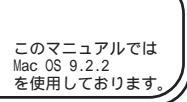

[ 820 ]

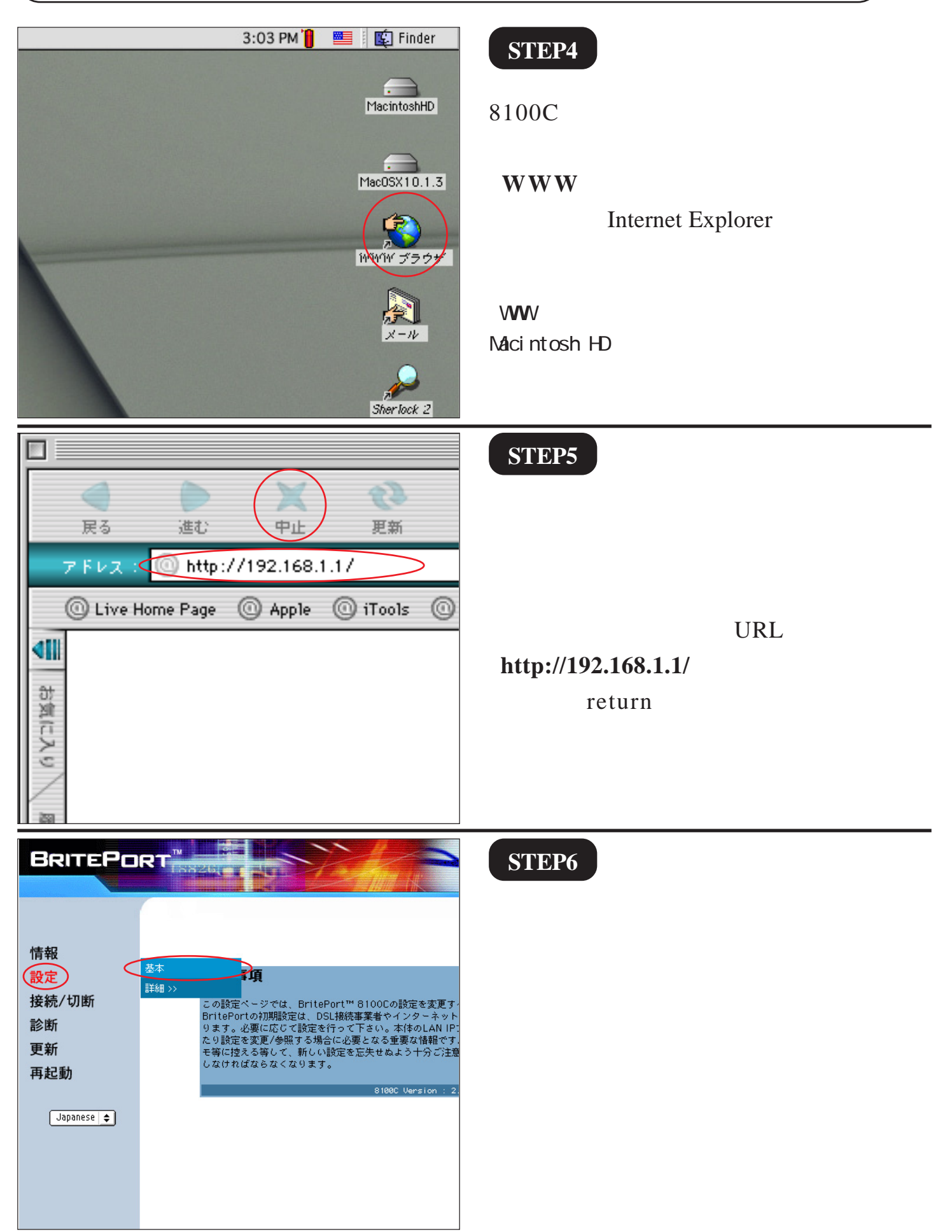

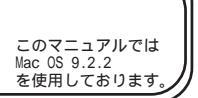

[ 820 ]

#### STEP7

 "192.168.1.1" へ以下の内容で接続:
 ユーザー ID: user パスワード: ・・・・・ エリア: Broadxent Inc.
 パスワードを保存する キャンセル OK 左のダイアログが出ましたら、 [**ユーザーID**]に「user」 [**パスワード**]に「8100C」 以上のように入力し[OK]をクリック します。

パスワードを入力すると「・・・」で表示されます。 尚、末尾の「C」は必ず大文字入力してください。

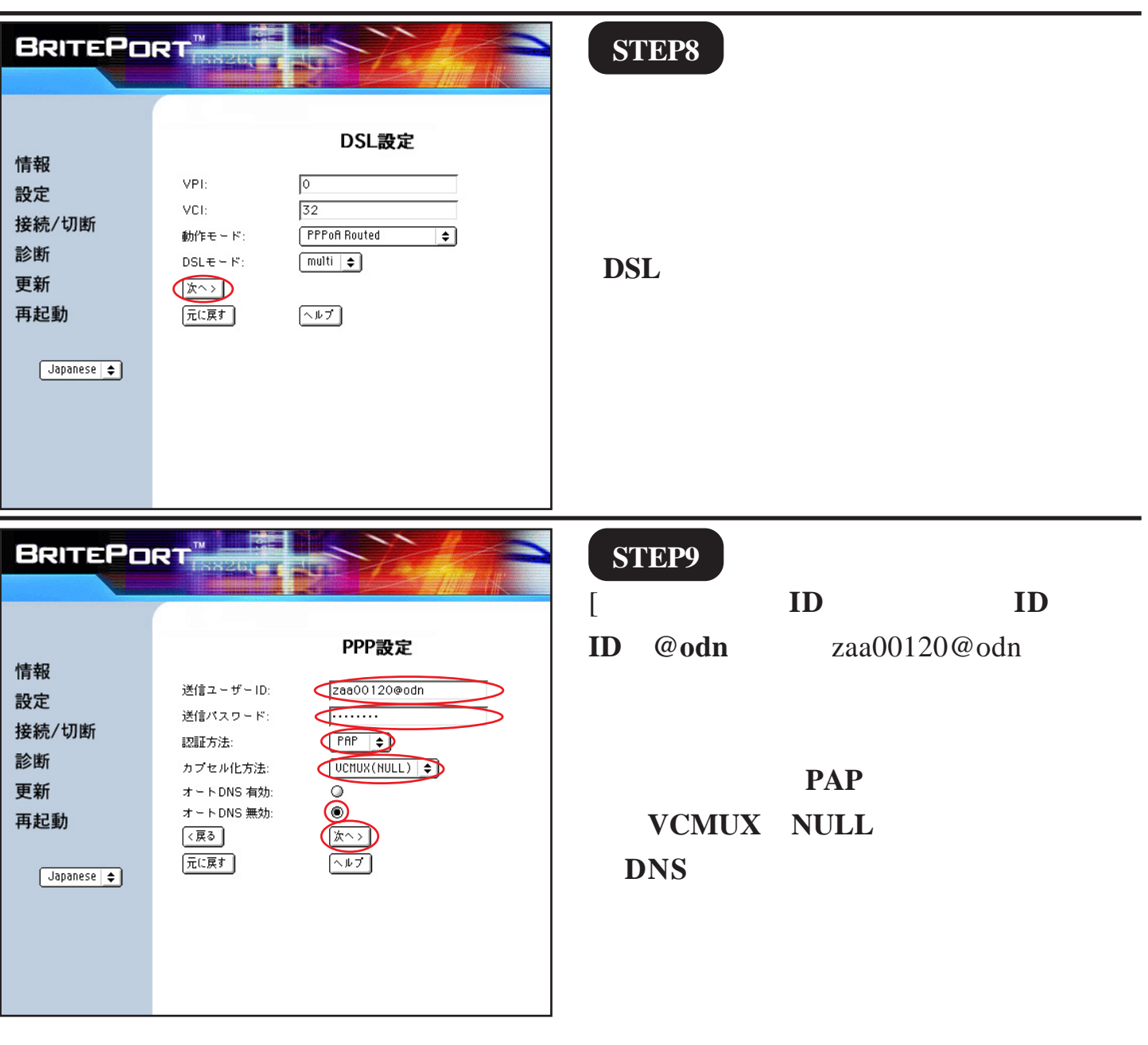

Broadband Blaster BritePort Router 8100C 3/9 設定マニュアルMac OS 9編 2005.04.13 ODNサホ<sup>°</sup> - トセンタ-

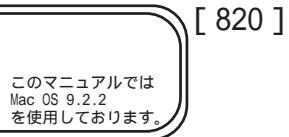

| BRITEP□<br>情報<br>設定<br>接続/切断<br>診断<br>更新<br>再起動 | RT<br>WAN設定<br>DNS IP7ドレス(ブライマリ):<br>DNS IP7ドレス(セカンダリ):<br>(戻る<br>元に戻す<br>ホレスになり、<br>小レブ                                                                                                    | <pre>STEP10 [ DNS IP アドレス ( プライマリ )] に 「 DNS アドレス ( プライマリ )」を入力 し [ DNS IP アドレス ( セカンダリ )] に「 DNS アドレス ( セカンダリ )」を入 力します。 [ 次へ ] をクリックします。</pre> |
|-------------------------------------------------|----------------------------------------------------------------------------------------------------|----------------------------------------------------------------------------------------------------|
| BRITEPE<br>情報<br>設定<br>接続/切断<br>診断<br>更新<br>再起動 | RT <sup>P</sup><br>LAN IPT ドレス(Ethernet): 192.168.1.1<br>LAN DHCPサーバー 有効:<br>LAN DHCPサーバー 有効:<br>(戻る)<br>元に戻す<br>プールフ                                                                         | STEP11<br>[LAN 設定]はそのまま[次へ]をクリッ<br>クします。                                                                                                    |
| BRITEP□<br>情報<br>設定<br>接続/切断<br>診断<br>更新<br>再起動 | RT<br>LAN DHCPサーバー設定<br>DHCP 先頭IPアドレス(Ethernet): 192.168.1.100<br>DHCP 後尾IPアドレス(Ethernet): 192.168.1.131<br>DHCP サブネット マスク(Ethernet): 255.255.0<br>DHCP リース期間(Ethernet) 時間: 12<br>(戻る<br>元に戻す | SIEP12<br>[ LAN DHCP <b>サーバー設定</b> ] は<br>そのまま [ <b>次へ</b> ] をクリックします。                                                                           |

このマニュアルでは Mac OS 9.2.2 を使用しております。

<u>[ 820 ]</u>

| BRITEPORT <sup>™</sup><br>情報<br>設定<br>接続/切断<br>診断<br>更新<br>再起動 | حکم کر کر کر کر کر کر کر کر کر کر کر کر کر                                                                                                    | STEP13                                           |
|----------------------------------------------------------------|----------------------------------------------------------------------------------------------------|--------------------------------------------------|
|                                                                | DARDE           Dist IPP FUL 2(75-479))         14.03.01.130.195           Dist IPP FUL 2(75-479))         14.03.00.130.165            14.03.00.130.165            10.21.06.11           Dist DIFF Ful (Cluberret)         10.21.06.11           Dist DIFF Ful (Cluberret)         10.21.06.11           Dist DIFF Ful (Cluberret)         10.21.06.11.01           Dist DIFF Ful (Cluberret)         10.22.06.11.03           Dist DIFF Ful (Cluberret)         10.22.06.11.03           Dist DIFF Ful (Cluberret)         10.22.06.11.03           Dist DIFF Ful (Cluberret)         10.22.06.11.03           Dist DIFF Ful (Cluberret)         10.22.06.11.03           Dist DIFF Ful (Cluberret)         10.22.06.11.03           Dist DIFF Ful (Cluberret)         10.22.06.11.03           Dist DIFF Ful (Cluberret)         10.22.06.11.03           Dist DIFF Ful (Cluberret)         10.22.06.11.03           Dist DIFF Ful (Cluberret)         10.26.05.11.03           Dist DIFF Ful (Cluberret)         10.26.05.11.03           Dist DIFF Ful (Cluberret)         10.26.05.11.03           Dist DIFF Ful (Cluberret)         10.26.05.11.03           Dist DIFF Ful (Cluberret)         10.26.05.11.03           Dist DIFF Ful (Cluberret)< | 設定の確認画面が出ますので、よろしけ<br>れば [ <b>完了</b> ] をクリックします。 |
| BRITEPD                                                        |                                                                                                    | SIEP14                                           |
| 情報<br>設定<br>接続/切断<br>診断<br>更新<br>再起動                           | 変更した設定を直ちに適用しますか?<br>他の設定を変更/参照する場合は[いいえ]ボタンをクリックします。<br>((いえ)                                                                                                    | 設定を適用するために [ <b>はい</b> ] をクリック<br>します。           |
| BRITEPC                                                        | RT <sup>T</sup> SSEL<br>BritePortを再起動します。設定を変更している場合は                                                                                                    | STEP15                                           |
| 情報<br>設定<br>接続/切断<br>診断<br>更新<br>再起動                           | Brite Ortを再起動しないと変更が適用されない場合があります。<br>[OK]ボタンをクリックしてBritePortを再起動させて下さい。<br>再起動しない場合は[キャンセル]ボタンをクリックします。<br>()K) キャンセル                                                                                                    | DSL モデムを更新 / 再起動するために<br>[OK]をクリックします。           |

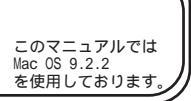

[ 820 ]

|--|

STEP17

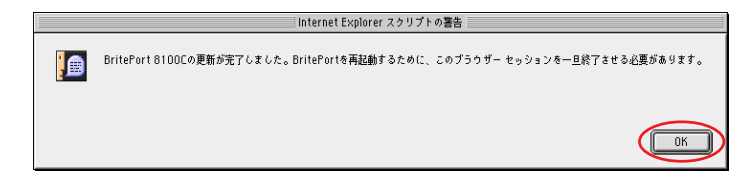

[OK]をクリックします。

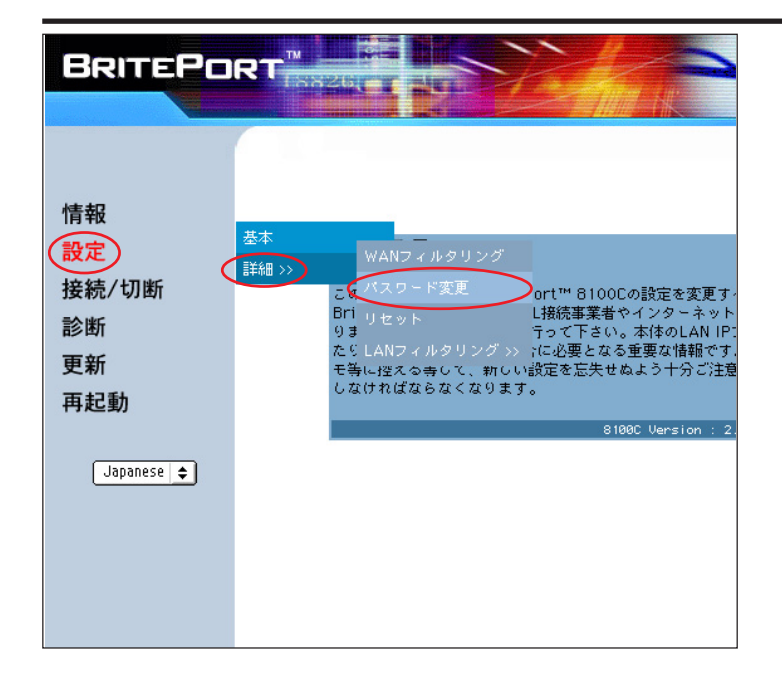

#### STEP18

DSL モデムの設定画面を表示するため のパスワードを変更します。STEP20 で ブラウザのウィンドウが閉じますので、 メニューバーの[ファイル] [新しい ウィンドウを開く]で新規画面を表示し ます。(STEP5 を参考にDSL モデムの設定 画面を表示してください。)

[**設定**] [**詳細**] [**パスワード変更**] の順でクリックします。

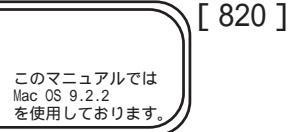

| <b>BRITEPD</b><br>情報<br>設定<br>接続/切断<br>診断<br>更新<br>再起動 | RT <sup>™</sup><br><i>パ</i> スワード変更<br>新しいパスワード<br>確認用パスワード<br>変更 | STEP19<br>[新しいパスワード]<br>[確認用パスワード]に半角英数で<br>お好きなものを入力します。<br>最後に[変更]をクリックします。 |
|--------------------------------------------------------|------------------------------------------------------------------|-------------------------------------------------------------------------------|
| [Japanese] <b>¢</b>                                    |                                                                  | [ 新しいパスワード ]と[ 確認用パスワード ]には<br>同じものを入力します。<br>パスワードを入力すると「・・・」で表示されます。        |

STEP20

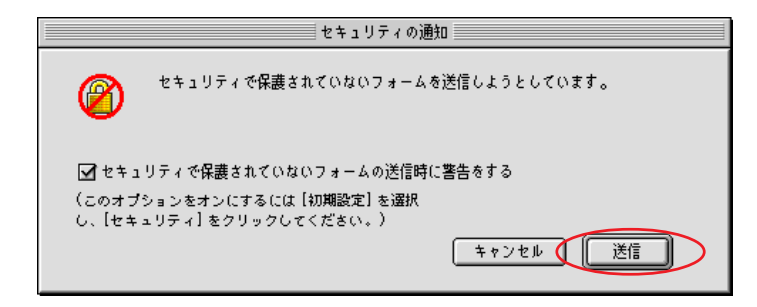

この画面が表示された場合は[送信]を クリックします。

| BRITEPO                                      |                                                                   | STEP21                                 |
|----------------------------------------------|-------------------------------------------------------------------|----------------------------------------|
| 情報<br>設定<br>接続/切断<br>更新<br>再起動<br>Japanese ◆ | 変更した設定を直ちに適用しますか?<br>他の設定を変更/参照する場合は[いいえ]ボタンをクリックします。<br>(10) いいえ | 設定を適用するために [ <b>はい</b> ] をクリッ<br>クします。 |

Broadband Blaster BritePort Router 8100C 7/9 設定マニュアル Mac OS 9 編

2005.04.13 ODN#\* - http://www.action.com/

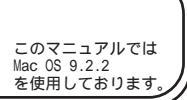

[ 820 ]

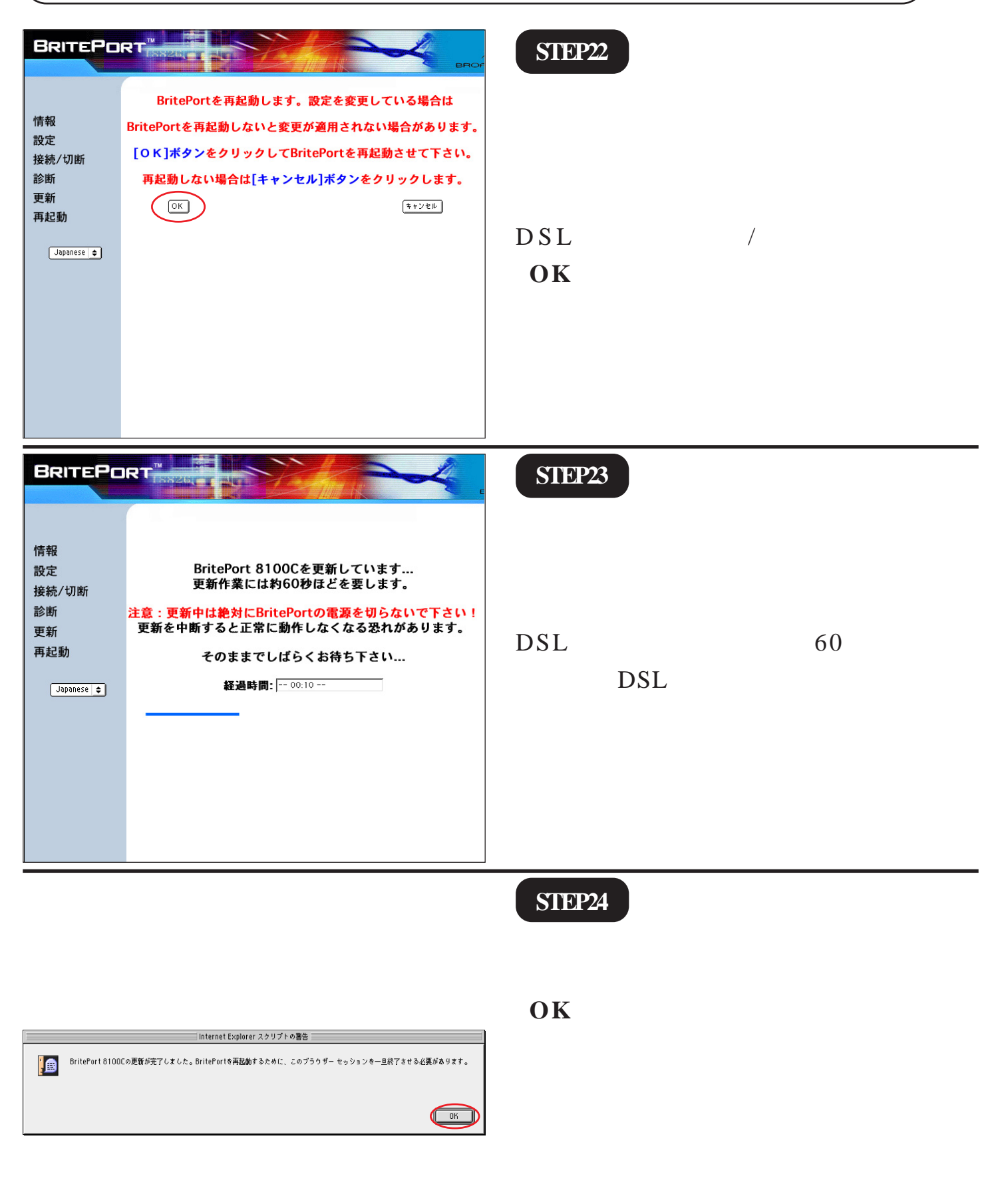

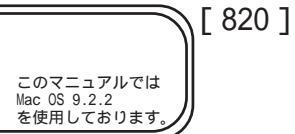

| 展る 進む 中止 更新<br>アドレス ① http://www.odn.ne.jp/<br>② Live Home Page ② Apple ③ iTools ③                                                                                                    | SIEP25<br>最後にホームページを見てみましょう。<br>アドレス欄に「http://www.odn.ne.jp/」と<br>入力して、return キーを押します。 |
|----------------------------------------------------------------------------------------------------|----------------------------------------------------------------------------------------|
| Оторинали страниции         Оторинали страниции         Оторинали страниции | STEP26<br>ODN のホームページが表示されましたら<br>設定は完了になります。<br><b>終了</b>                             |